## Manual de instalação do certificado e configuração no Windows XP

Instalação do Certificado para a rede sem fio WFU

- 1) Copie o arquivo do certificado para o computador (ca-wfu.cer)
- 2) Execute o arquivo (duplo clique), na tela que surgir clique em "Instalar Certificado":

| al                      | Detalhes Caminho de certificação                                                                                                    |
|-------------------------|----------------------------------------------------------------------------------------------------|
| No. of Concession, Name | Informações sobre o certificado                                                                                                    |
| Es                      | <ul> <li>te certificado destina-se ao(s) seguinte(s) fim(ns):</li> <li>Todas a configuraçãos de emissão</li> <li>Todas as diretivas de aplicativo</li> </ul> |
| -                       | Emitido para: Unesp Wireless Authentication                                                                                                    |
|                         | Emitido por: Unesp Wireless Authentication                                                                                                    |
|                         | Válido a partir de 4/5/2009 até 2/5/2019                                                                                                    |
|                         |                                                                                                    |
|                         | ➡ Instalar certificado Declaração do emis                                                                                                    |

 Na próxima tela, clique em "Avançar":

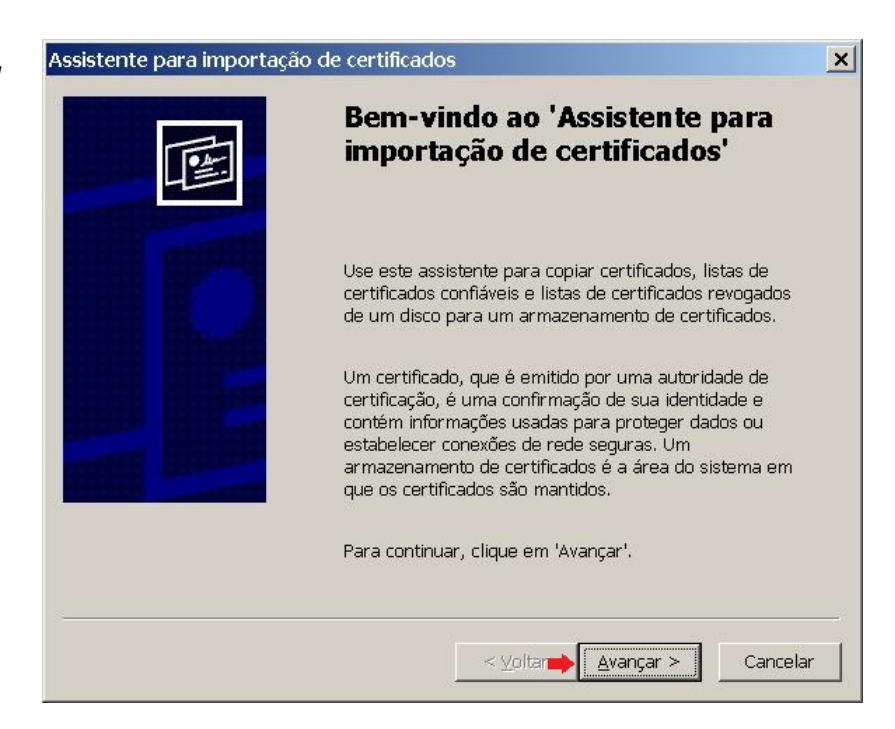

4) Selecione "Colocar todos os certificados no repositório a seguir" e clique em "Procurar..."

| Assistente      | e para importação de certificados 🛛 🛛 🗙                                                                                  |
|-----------------|----------------------------------------------------------------------------------------------------|
| Armaz           | enamento de certificados                                                                                                 |
| Arn             | nazenamentos de certificados são áreas do sistema onde os certificados são                                               |
| O Win<br>você p | dows pode selecionar automaticamente um armazenamento de certificados ou<br>ode especificar um local para o certificado. |
| 🖲 Se            | lecionar a <u>u</u> tomaticamente o armazenamento de certificados conforme o tipo de certific                            |
| - C <u>C</u> o  | locar todos os certificados no armazenamento a seguir                                                                    |
|                 | Armazenamento de certificados:                                                                                           |
|                 | Brocurar                                                                                                    |
|                 |                                                                                                    |
|                 |                                                                                                    |
|                 |                                                                                                    |
|                 |                                                                                                    |
|                 |                                                                                                    |
|                 | < <u>Y</u> oltar <u>A</u> vançar > Cancelar                                                                              |

5) Selecione "Autoridade de Certificação Raiz Confiáveis" e clique em OK.

| Selecionar armazenamento de certificados<br>Selecione o armazenamento de certificados que | <u>? ×</u> |
|-------------------------------------------------------------------------------------------|------------|
|                                                                                           |            |

6) Seguindo clique em "Avançar".

| sistente           | para importação de certificados                                                                  |                          |               |
|--------------------|--------------------------------------------------------------------------------------------------|--------------------------|---------------|
| Armaze             | enamento de certificados                                                                         |                          |               |
| Arm                | azenamentos de certificados são áreas do sistema c                                               | onde os certificados são | 2             |
| O Winde<br>você po | lows pode selecionar automaticamente um armazen.<br>Ide especificar um local para o certificado. | amento de certificados   | ou            |
| C Sele             | ecionar a <u>u</u> tomaticamente o armazenamento de certi                                        | ficados conforme o tipo  | o de certific |
| € <u>C</u> olo     | ocar todos os certificados no armazenamento a segu                                               | ıir                      |               |
|                    | Armazenamento de certificados:                                                                   |                          |               |
|                    | Autoridades de certificação raiz confiáveis                                                      | Procurar.                |               |
|                    | *                                                                                                |                          |               |
|                    |                                                                                                  |                          |               |
|                    |                                                                                                  |                          |               |
|                    |                                                                                                  |                          |               |
|                    |                                                                                                  |                          |               |
|                    | < Voltar                                                                                         |                          | Cancelar      |
|                    |                                                                                                  |                          | Gancela       |

7) Aparecerá a seguinte tela, clique em "Sim".

| Aviso de | e segurança                                                                                                    |
|----------|----------------------------------------------------------------------------------------------------|
| <u>.</u> | Você está prestes a instalar um certificado de uma autoridade de certificação (autoridade de certificação) que diz representar:<br>Unesp Wireless Authentication                                                                                                    |
|          | O Windows não pode validar que o certificado é de "Unesp Wireless Authentication". Você deve confirmar a origem contatando "Unesp Wireless<br>Authentication". O seguinte número o ajudará a executar o processo:                                                                                                   |
|          | Thumbprint (sha1): 20F3EF9A 35D13593 59807EC2 A546A26A F9219367                                                                                                    |
|          | Aviso:<br>se você instalar este certificado raiz, o Windows confiará automaticamente em qualquer certificado emitido por esta autoridade de certificação. A<br>instalação de um certificado com uma impressão digital não confirmada representa um risco de segurançaSe você clicar em 'Sim', reconhece esse risco. |
|          | Deseja instalar o certificado?                                                                                                    |
|          | <u>Sim</u>                                                                                                    |

8) Clique em "Conluir" e confirme com "OK", está concluída a instalação do certificado.

| Assistente para importação de certificados 📃 🔁 |                                                                                                    | × |
|------------------------------------------------|----------------------------------------------------------------------------------------------------|---|
|                                                | Concluindo o 'Assistente para<br>importação de certificados'<br>Você concluiu com êxito o 'Assistente para importação de<br>certificados'.<br>Você especificou as seguintes configurações: |   |
|                                                | Armazenamento de certificados selecionado pelo usuário<br>Conteúdo                                                                                                    |   |
| 18 <mark></mark>                               | < Voltar Concluir Cancela                                                                                                    | r |

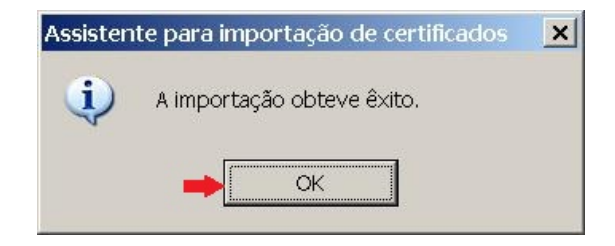

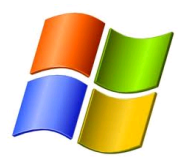

## Configuração da rede sem-fio WFU (Wifi UNESP) no Windows XP

1) No canto inferior direito da tela, clique com o botão esquerdo do mouse no ícone de rede e espere abrir um menu.

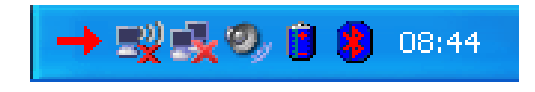

2) Clique na opção "Alterar configurações avançadas" presente no menu a esquerda.

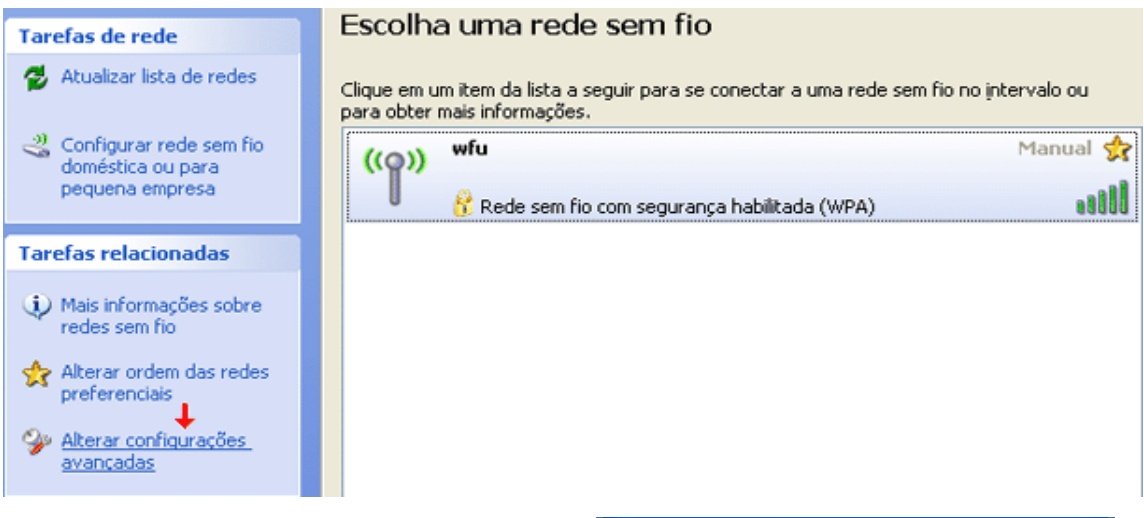

 Na nova janela selecione a aba "Redes sem fio".

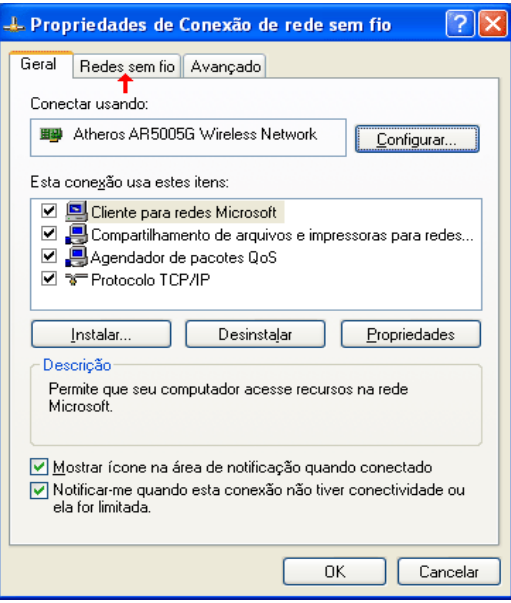

4) Clique no botão"Adicionar".

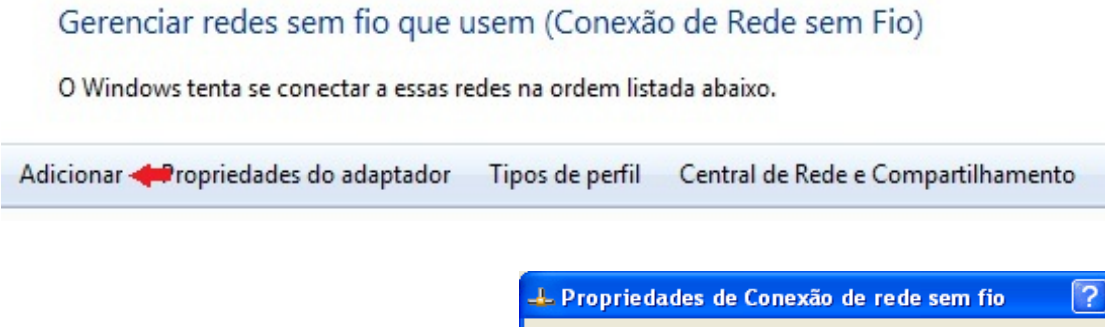

 Certifique que está marcada a opção "Usar o Windows para definir as configurações da rede sem fio" e clique no botão "Adicionar...".

| Propriedades de Conexão de rede sem fio                                                                                        | <u>?</u>            |
|----------------------------------------------------------------------------------------------------|---------------------|
| Geral Redes sem fio Avançado                                                                                                   |                     |
| Usar o Windows para definir as configurações da r                                                                              | ede sem fici        |
| Redes disponíveis:                                                                                                    |                     |
| Para se conectar, desconectar-se ou descobrir mais<br>informações sobre redes sem fio no intervalo, clique no botão<br>abaixo. |                     |
| Exibir redes s                                                                                                    | em fio              |
| Mo                                                                                                    | ver a <u>c</u> ima  |
| Mo                                                                                                    | ver a <u>b</u> aixo |
| Adicionar <u>R</u> emover <u>Propriedades</u>                                                                                  |                     |
| Informações sobre <u>configuração de rede sem</u>                                                                              | unnanda             |
|                                                                                                    | variçauu            |
|                                                                                                    | variçado            |

6) Informe os dados exatamente iguais aos da figura abaixo e clique na aba "Autenticação".

| sociação Autenticação Co                                                                      | nexão                                                       |
|-----------------------------------------------------------------------------------------------|-------------------------------------------------------------|
| lo <u>m</u> e da rede (SSID): 🛛 🔶 wi                                                          | fu                                                          |
| Conectar mesmo que a re                                                                       | ede não esteja transmitindo                                 |
| Chave de rede sem fio                                                                         |                                                             |
| Esta rede requer uma chave p                                                                  | para o seguinte:                                            |
| <u>A</u> utenticação de Rede:                                                                 | → WPA2 🗸                                                    |
| Criptografia de <u>d</u> ados:                                                                | → AES                                                       |
| Chave da <u>r</u> ede:                                                                        |                                                             |
| Confirmar <u>o</u> have da rede:                                                              |                                                             |
| Indice da c <u>h</u> ave (avançado):                                                          | 1 - 5                                                       |
| Chave fornecida automatic                                                                     | camente                                                     |
| L'nave romecida automatic<br><u>E</u> sta é uma rede de computa<br>não são usados pontos de a | camente<br>ador para computador (ad hoc);<br>acesso sem fio |

 7) Escolha o "Tipo de EAP" como "EAP protegido (PEAP)", desmarque todas opções e clique no botão "Propriedades".

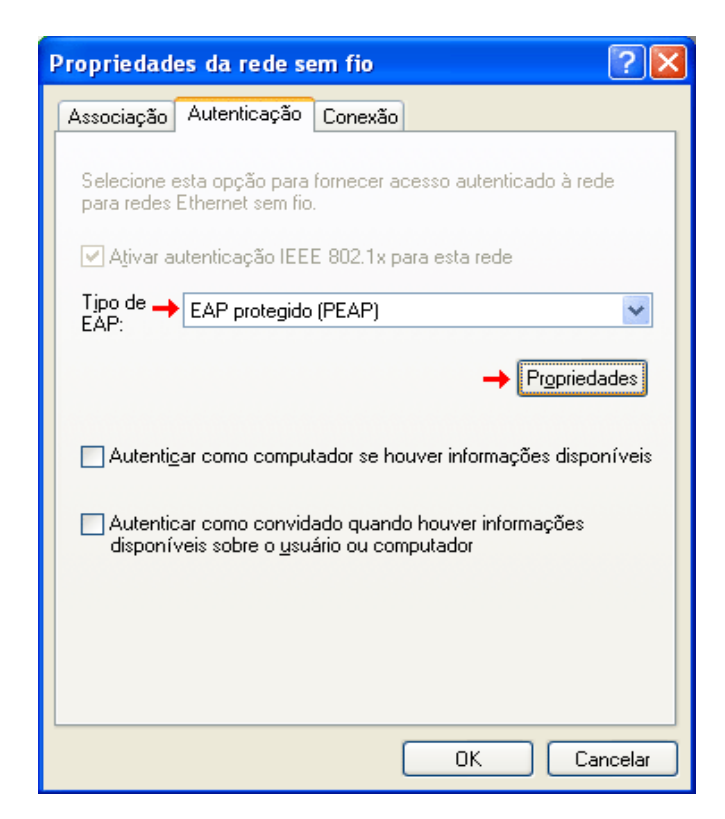

 Selecione "Validar certificado do servidor" e em seguida "Conectar-se a esses servidores".
 Escreva "Unesp Wireless Authentication Server" e selecione o certificado como indicado na imagem.

Certifique-se de selecionar como Método de Autenticação "Senha segura (EAP-MSCHAP v2)".

Ao fim, clique em "Configurar".

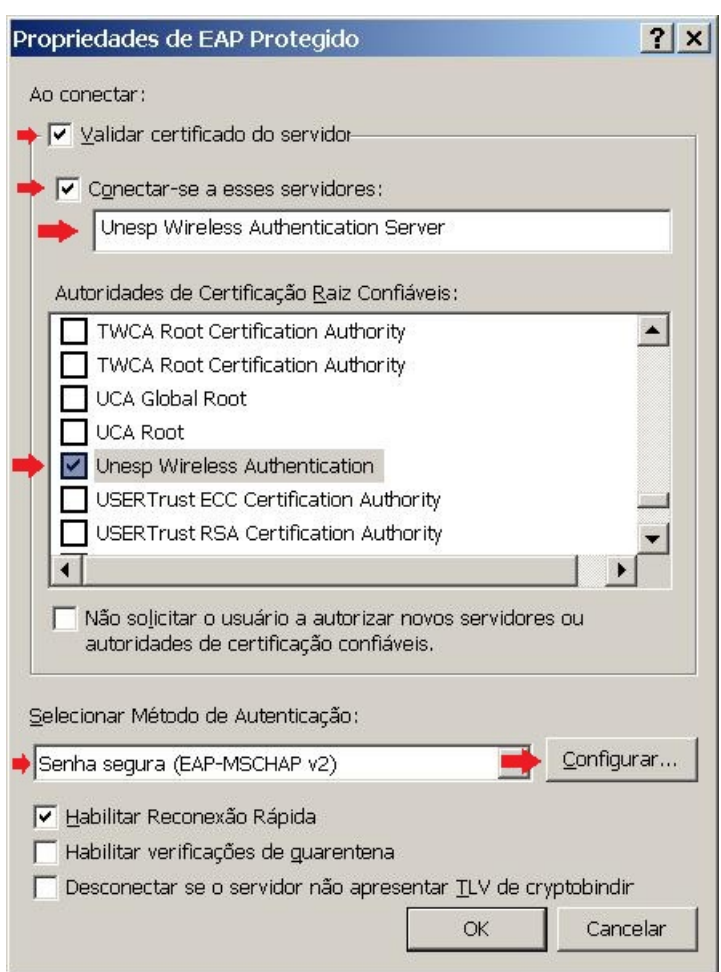

 Desmarque a opção "Usar meu nome e minha senha de logon do Windows automaticamente", clique no botão "OK" e confirme todas as telas.

| Propriedades EAP MSCHAPv2                                                                                                    | × |
|----------------------------------------------------------------------------------------------------|---|
| Ao conectar-se:<br>Usar meu nome e minha senha de logon do<br>→ □ Windows <u>a</u> utomaticamente (e o domínio, se<br>houver). |   |
| OK Cancelar                                                                                                    |   |

## VALIDAÇÃO E LIBERAÇÃO DO ACESSO:

Se todos os procedimentos citados foram corretamente realizados, o acesso a rede WFU já é possível, usando usuário e senha dos Sistemas Unesp.

## COMO CONECTAR À REDE "wfu"?

Após a liberação do acesso, siga todos os procedimentos abaixo:

1) No canto inferior direito da tela, clique com o botão esquerdo do mouse no ícone de rede e espere abrir um menu.

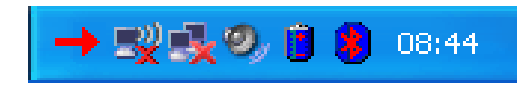

- 2) Clique na rede "wfu" e depois clique no botão "Conectar".
- 3) Abrirá uma tela pedindo para informar as credenciais.

 Informe o usuário (email) e a senha dos Sistemas da Unesp, NÃO preencha o campo "Domínio de Logon" e clique no botão "Conectar".

| Digite as credenciais |
|-----------------------|
|                       |
| Nome de → I           |
| <u>S</u> enha: →      |
| Domínio de<br>logon:  |
|                       |
| OK Cancelar           |